Per accedere al nuovo portale è necessario generare delle nuove credenziali, occorre digitare in google chrome www.fatturaself.it

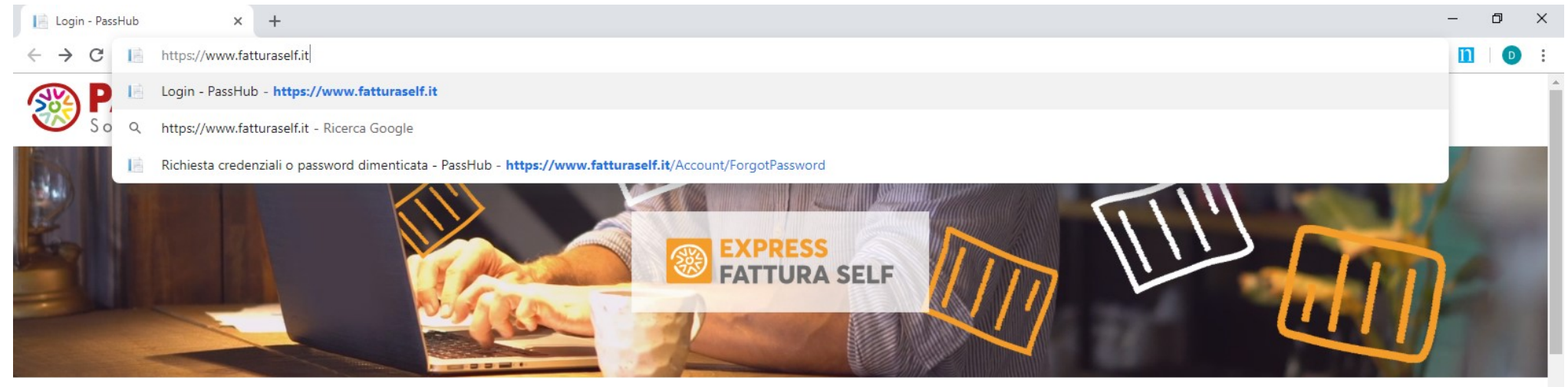

P

0

Ý

## SERVIZIO DI FATTURAZIONE ELETTRONICA

Se non hai un software gestionale e hai sempre gestito le fatture in autonomia puoi provare **Express Fattura Self**!

### Cos'è Express Fattura Self?

**Express Fattura Self** è la soluzione ideale per emettere e ricevere fatture elettroniche con un semplice click, anche da tablet e smartphone. E' lo strumento adatto per piccoli imprenditori e professionisti, che prediligono la facilità d'uso rispetto alle complessità di un software gestionale che imporrebbe loro la preventiva codifica di clienti e articoli.

### Quanto costa?

Con Express Fattura Self di Passepartout, invii e ricevi fatture illimitate B2B e B2C da e verso il Sistema di Interscambio dell'Agenzia delle Entrate con soli 9,90 € all'anno, senza costi di attivazione. Le fatture potranno essere conservate digitalmente aderendo al sistema di conservazione gratuito dell'Agenzia delle Entrate.

Į 📑

| I | ACCENT A EXDDESS FATTIIDA SELE                |
|---|-----------------------------------------------|
|   | ner accedere inserisci nome utente e nassword |
|   |                                               |
|   | Nome utente                                   |
|   |                                               |
|   |                                               |
|   | Password                                      |
|   |                                               |
|   |                                               |
|   | Accedi                                        |
|   |                                               |
|   | Password dimenticata                          |
|   |                                               |
|   |                                               |
|   | ACOUISTA FATTURA SELE                         |
|   |                                               |
|   |                                               |
|   | Diffine - scrivi una mail a Passepartout      |
|   | م <sup>و</sup> ∧ (¢ ⊂ t(× <sup>15:18</sup> ه  |

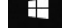

## Quindi cliccare sulla scritta "Password dimenticata"

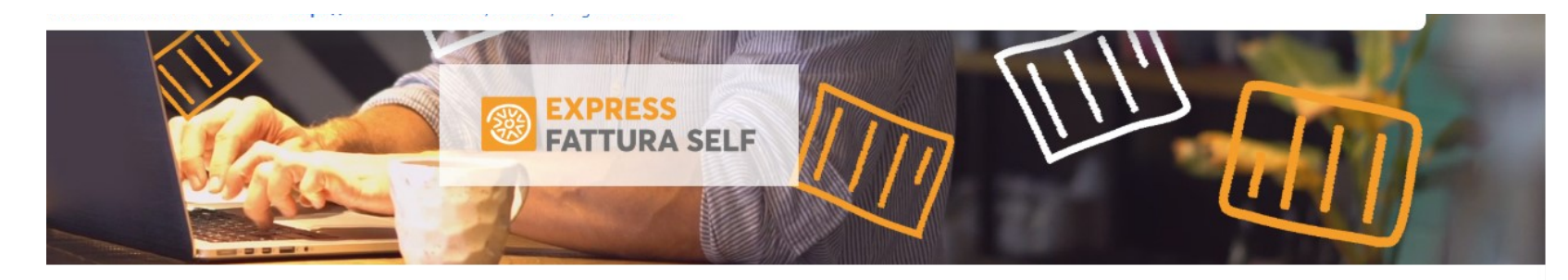

# FATTURAZIONE ELETTRONICA

onale e hai sempre gestito le fatture in autonomia puoi elf!

## f?

soluzione ideale per emettere e ricevere fatture elettroniche da tablet e smartphone. E' lo strumento adatto per piccoli che prediligono la facilità d'uso rispetto alle complessità di mporrebbe loro la preventiva codifica di clienti e articoli.

di Passepartout, invii e ricevi fatture illimitate B2B e B2C da Imbio dell'Agenzia delle Entrate con **soli 9,90 € all'anno**, fatture potranno essere conservate digitalmente aderendo gratuito dell'Agenzia delle Entrate.

| ACCEDI A EXPRESS FATTURA SELF<br>per accedere inserisci nome utente e password |
|--------------------------------------------------------------------------------|
| Nome utente                                                                    |
|                                                                                |
| Password                                                                       |
|                                                                                |
| Accedi<br>Password dimenticata                                                 |
| ACQUISTA FATTURA SELF                                                          |
| 🗩 Offline - scrivi una mail a Passepartout                                     |

# Immettere la vostra email ordinaria (NON PEC)

| Richiesta credenziali o password 🗙                       | +                                                                                                    | -  | ť   | ס | × |
|----------------------------------------------------------|----------------------------------------------------------------------------------------------------|----|-----|---|---|
| $\leftrightarrow$ $\rightarrow$ $C$ $$ https://www.fattu | raself.it/Account/ForgotPassword                                                                                                    | ☆  | n I | D | : |
| <b>PASS</b> hub                                          | ?*                                                                                                    | La | gin |   |   |
| Richiesta cree<br>Inserire l'indirizzo ema               | Richiesta credenziali o password dimenticata<br>Inserire l'indirizzo email indicato nella delega dell'azienda. Si riceverà l'email per impostare i dati di accesso o la nuova password |    |     |   |   |
|                                                          | Email Invia                                                                                                    |    |     |   |   |
|                                                          |                                                                                                    |    |     |   |   |

# Cliccare sul pulsante INVIA

| Richiesta credenziali o password 🛛 🗙 🕂 |                                                                                                    | - | - ſ   | ٥ | × |
|----------------------------------------|----------------------------------------------------------------------------------------------------|---|-------|---|---|
| ← → C 🔒 https://www.fatturaself.it     | /Account/ForgotPassword                                                                                                    | ☆ | n     | D | : |
| PASShub ?-                             |                                                                                                    | ļ | .ogin |   | Î |
| Richiesta creden                       | ziali o password dimenticata<br>cato nella delega dell'azienda. Si riceverà l'email per impostare i dati di accesso o la nuova password |   |       |   |   |
| Email                                  | Invia                                                                                                    |   |       |   |   |

## Chiudere la maschera di conferma ed aprire la casella di posta elettronica

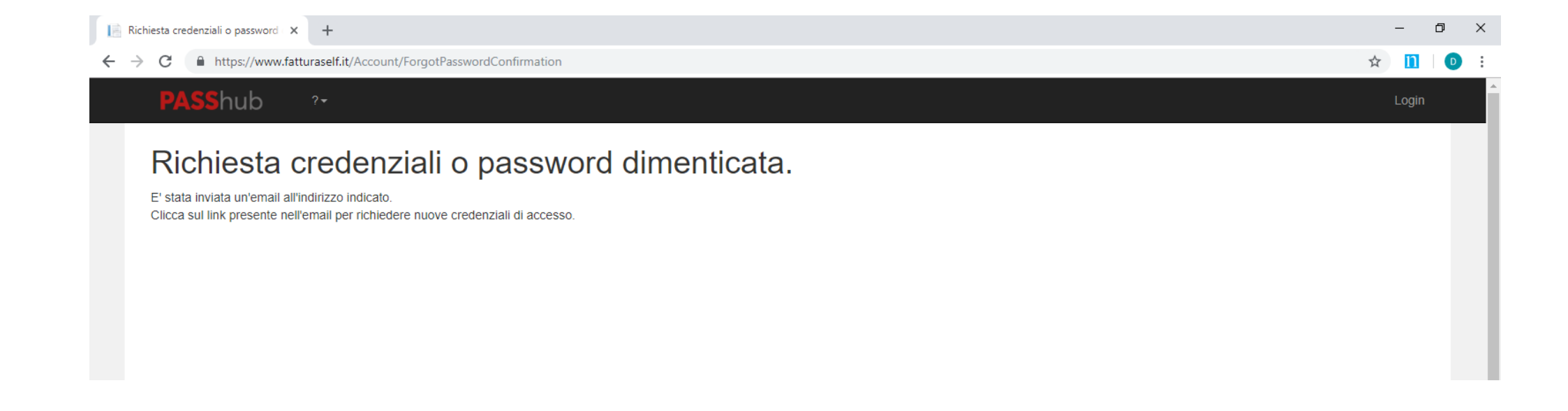

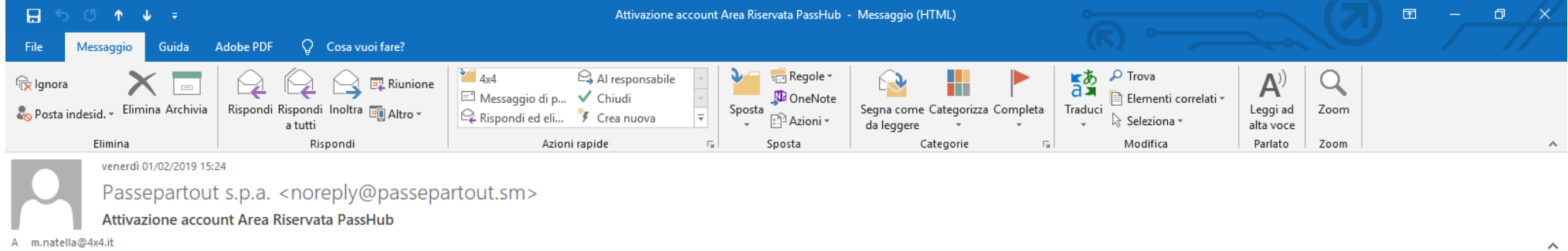

#### Gentile Cliente,

per completare l'operazione richiesta per il tuo account su PassHub "www.passhub.it", occorre cliccare sul seguente link:. https://www.passhub.it/Account/ConfirmEmail?userId=PkGxWrc4ePDmC%2BzjdHxxrkbkn%2FZeCmDxTdYbdURuFGU%3D Ti verrà richiesto di impostare la password e in caso di nuovo account alcuni dati per confermare la creazione dello stesso. Se il link non dovesse funzionare suggeriamo di copiare e incollare il testo direttamente sul browser.

Successivamente per accedere alla tua area riservata potrai utilizzare questo account.

Cordiali saluti

Ufficio Amministrazione Vendite

Passepartout s.p.a World Trade Center - Edificio A Via Consiglio dei Sessanta, 99 - 47891 Dogana – RSM tel. 0549 978011 fax 0549 978005 www.passepartout.net

Confermare le credenziali di Nome, Cognome ed immettere una nuova password (rispettando i requisiti di sicurezza) e cliccare su invia Alla conferma chiudere tutte le finestre

| Conferma dati di accesso - PassH 🗙 🕂                                       |                            |                                                                                                    |    | -          | ٥     | $\times$ |
|----------------------------------------------------------------------------|----------------------------|----------------------------------------------------------------------------------------------------|----|------------|-------|----------|
| $\leftrightarrow$ $\rightarrow$ C $\square$ https://www.passhub.it/Account | unt/ConfirmEmail?userId=PI | <gxwrc4epdmc%2bzjdhxxrkbkn%2fzecmdxtdybdurufgu%3d< p=""></gxwrc4epdmc%2bzjdhxxrkbkn%2fzecmdxtdybdurufgu%3d<> |    | <b>₩</b> ☆ | 11 0  | ) E      |
| PASShub ? <del>-</del>                                                     |                            | •                                                                                                    | ×  |            | Login |          |
| Conferma dati di ac                                                        | ccesso                     | Operazione conclusa correttamente                                                                            |    |            |       |          |
| Utente / Email                                                             | m.natella@4x4.it           |                                                                                                    | Ok |            |       |          |
| Nome                                                                       | Rossi                      |                                                                                                    |    |            |       |          |
| Cognome                                                                    | Mario                      |                                                                                                    |    |            |       |          |
| Password                                                                   |                            |                                                                                                    |    |            |       |          |
| Conferma password                                                          |                            |                                                                                                    |    |            |       |          |
|                                                                            | Invia                      |                                                                                                    |    |            |       |          |
|                                                                            | 1                          |                                                                                                    |    |            |       |          |